# 

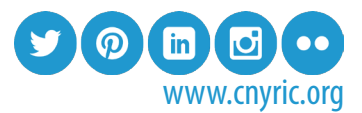

# Website Training Guide: Adding a News Story

### Step 1:

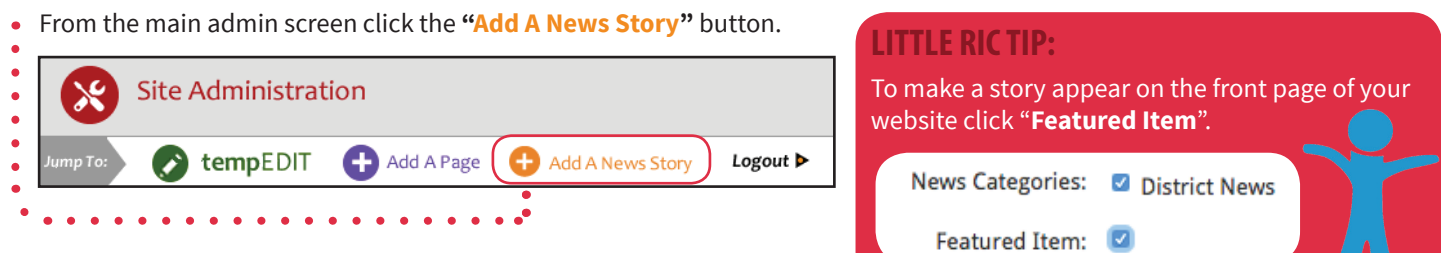

#### Step 2:

Type in your news story headline and select a category for the article. Some schools have more than one category so be sure

| <ul> <li>to have the correct one selected</li> </ul> |                                                                 |  |  |  |
|------------------------------------------------------|-----------------------------------------------------------------|--|--|--|
|                                                      | Jump To: 😥 Site Administration 📀 tempEDIT 🕂 Add A Page Logout Þ |  |  |  |
| •                                                    |                                                                 |  |  |  |
| Step 3:                                              | Link to an outside page [+]                                     |  |  |  |
| Click "Add this Story".                              | Rank: 99 Order to list on page                                  |  |  |  |
| •                                                    | Hide this page:                                                 |  |  |  |
| •                                                    | Choose date range for this page [+]                             |  |  |  |
| •                                                    | News Categories: 🛛 Bellevue Elementary School                   |  |  |  |
| •••••                                                | • • • • • • • • • • • • • • • • • • •                           |  |  |  |

#### Step 4:

- Go to tempEDIT and select your
- story from the dropdown list.

| ٠  |   |                            |                                                                                                    |  |
|----|---|----------------------------|----------------------------------------------------------------------------------------------------|--|
| •  |   |                            | District Main Links - Superintendent's Office (id 62)                                                 |  |
| ٠  |   |                            | District News: District News: FCSD Fall 2015 Newsletter: id:316                                       |  |
| ٠  |   |                            | District News: District News: Granby Elementary Sixth-Grade Class Gets Lesson in News Writing: id:314 |  |
| •• | • | <ul> <li>Modify</li> </ul> | ✓ District News: District News: News Story Title: id:317                                              |  |
|    |   |                            | District News: District News: Superintendent Search News and Updates: id:312                          |  |
|    |   | Save (                     | District News: District News: Volney Elementary Open House a Success: id:315                          |  |

# Step 5:

It is crutical that every news story has a thumbnail. Click the large red "You still need to upload a thumbnail" button to choose one of the pre-existing thumbnails or to upload your own.

> Contact: Danica Kaltaler, Public Information Specialist Phone: (315) 433-8379 | Email: dkaltaler@cnyric.com

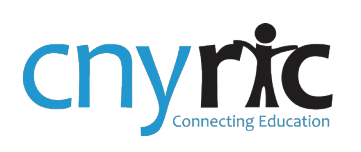

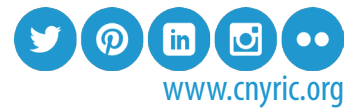

#### Step 6:

•

•

•

•

- Once you have upload your own
- thumbnail, use the cropping
- tool by dragging the corners
- with your mouse. Once you have
- a thumbnail you are happy with,
- select "Crop Image".

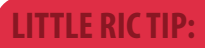

- Use the Thumbnail Preview area on the right for an
- example of what your
- thumbnail will look
- like when it's
- cropped.

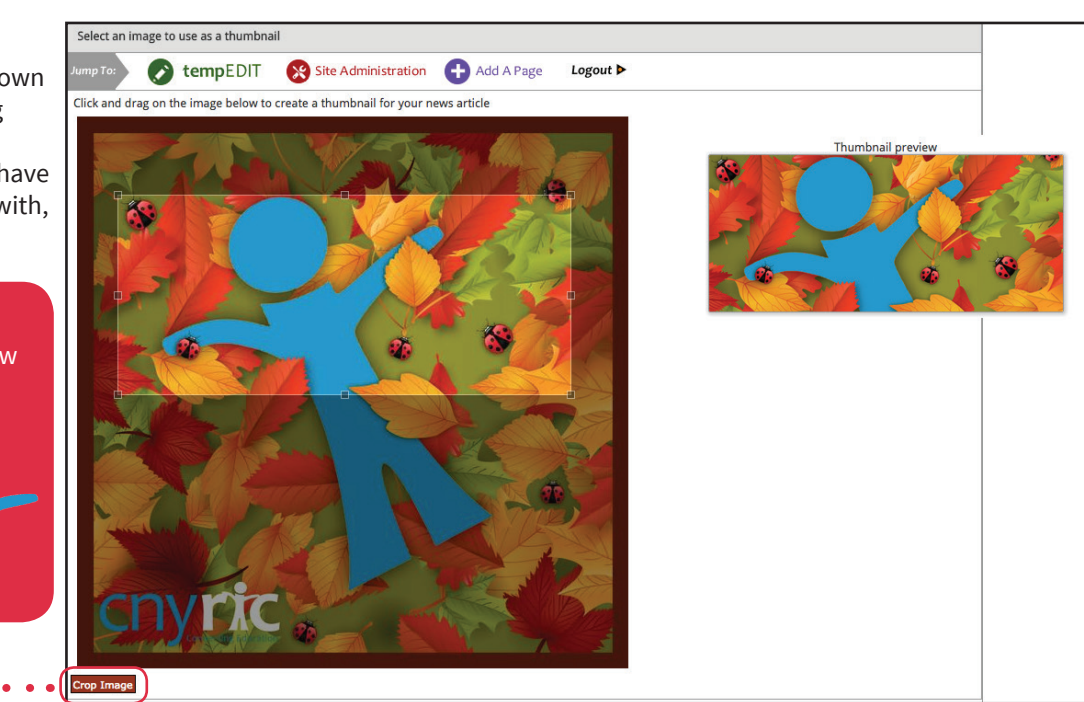

# Step 7:

• Once back at tempEDIT, paste in the text for your article. When you are ready to publich click "Save Changes".

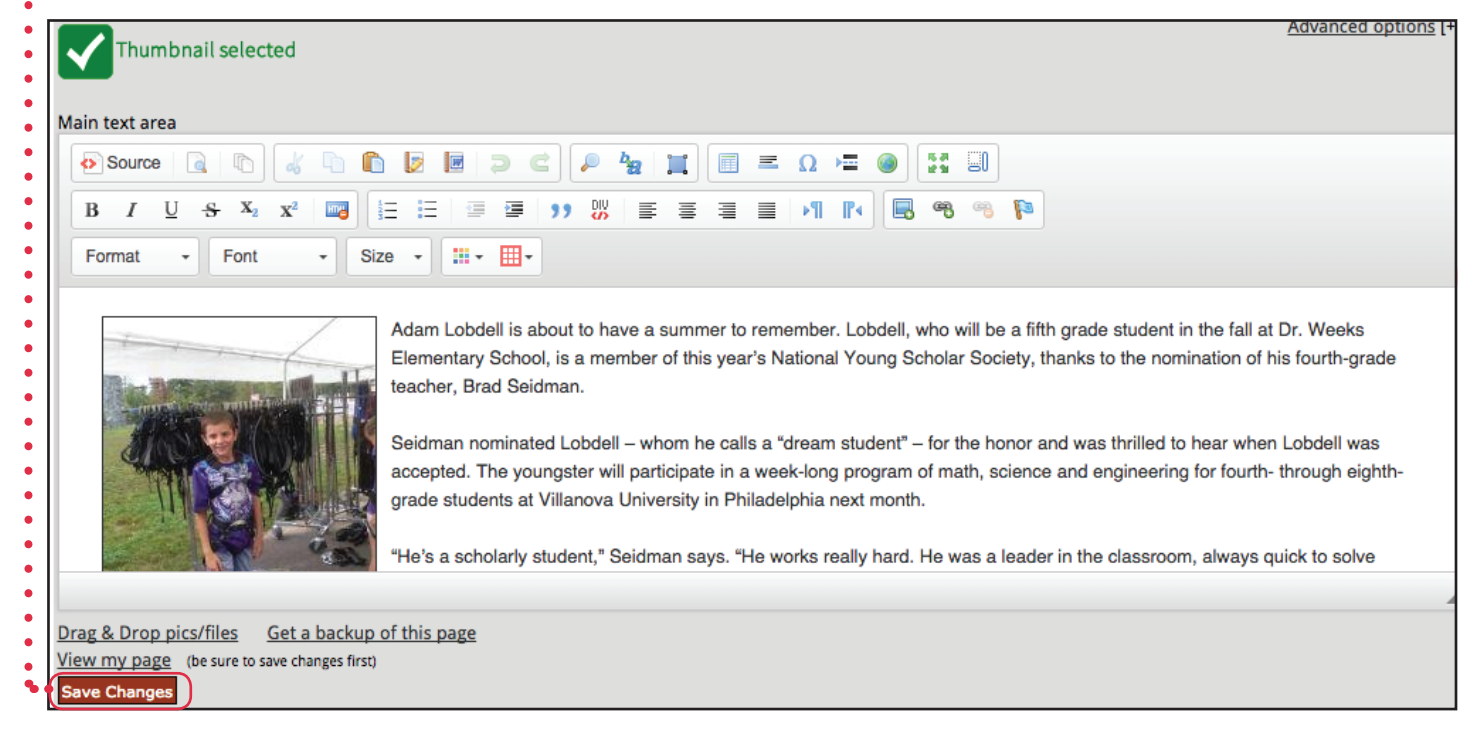

Contact: Danica Kaltaler, Public Information Specialist Phone: (315) 433-8379 | Email: dkaltaler@cnyric.com